# STARLINK | PRŮVODCE NASTAVENÍM SADY STANDARD

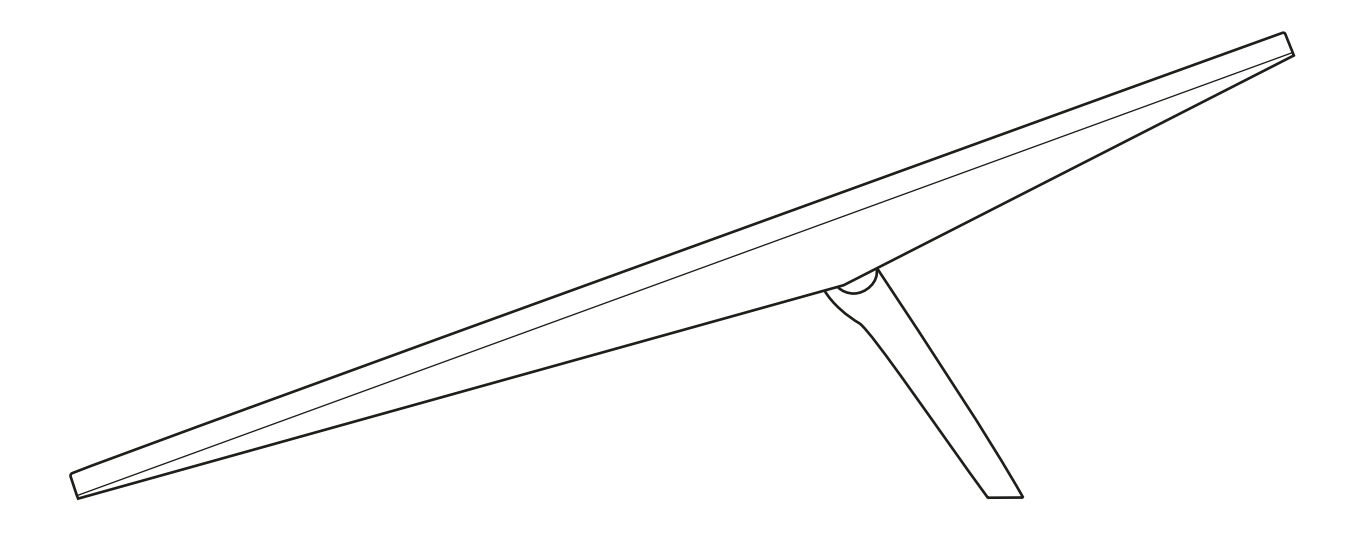

# Co najdete v balení

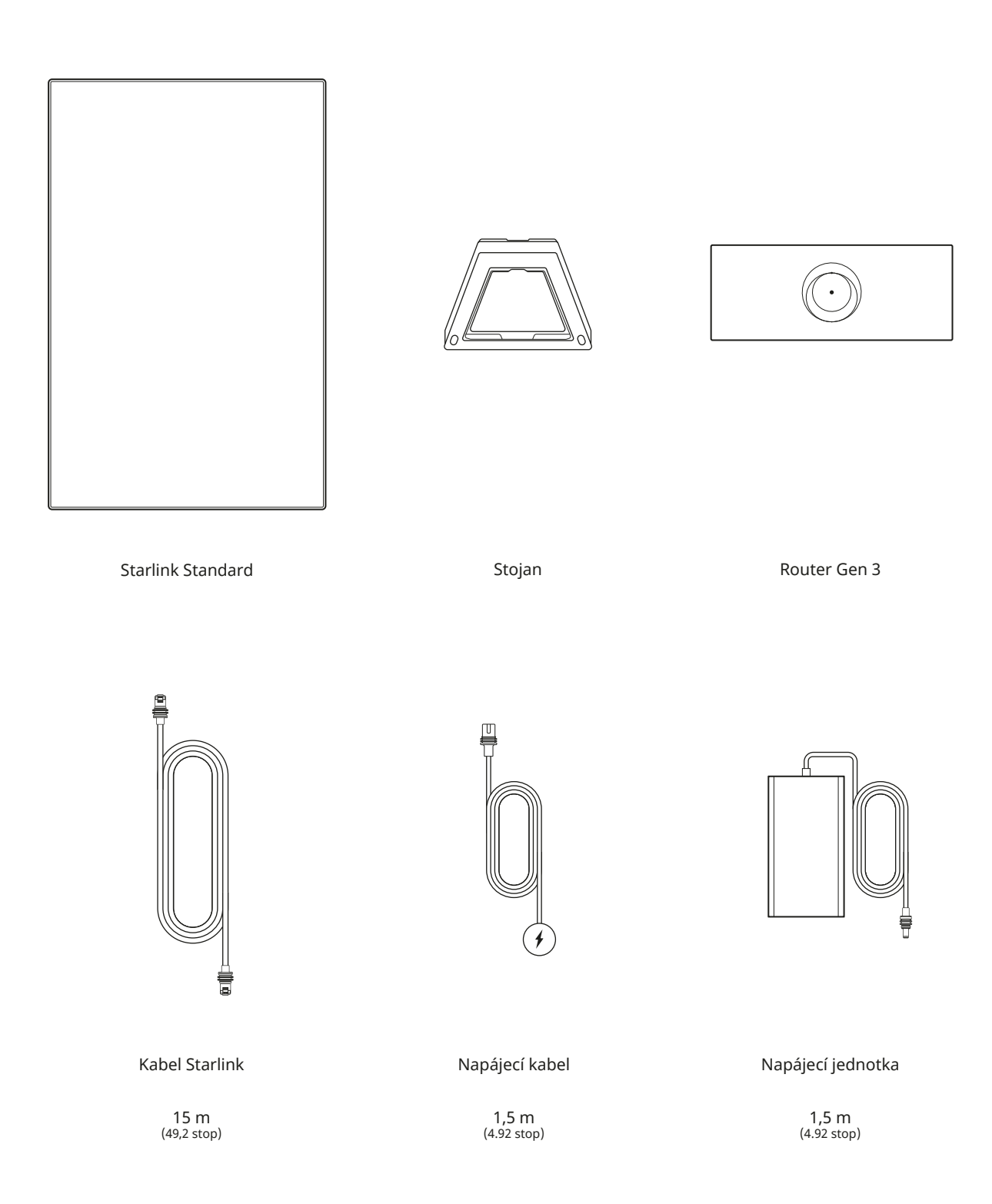

#### 1 | Stáhněte si aplikaci Starlink

Naskenujte QR kód a stáhněte si aplikaci Starlink.

![](_page_2_Picture_4.jpeg)

## 2 | Připojte kabely

Zvedněte stojan a zapojte jeden konec dodaných kabelů do Starlinku tak, aby byl zámek kabelu směrem nahoru. Ujistěte se, že je zástrčka zcela zasunuta a její čelo je zarovnáno s povrchem. Pokud chcete kabel vytáhnout, pevně zatáhněte směrem ven. Není třeba hledat uvolňovací tlačítko.

Připojte druhý konec kabelu Starlink k routeru a zapojte ho do portu č. 1 označeného symbolem antény na zadní straně routeru.

Router Gen 3 zapojte do elektrické zásuvky pomocí napájecího kabelu a napájecího zdroje.

![](_page_2_Figure_9.jpeg)

#### 3 | Najděte místo s výhledem na oblohu bez překážek

Aby mohl Starlink zůstat ve spojení se satelity, které se pohybují nad ním, potřebuje volný výhled na oblohu. Objekty, které brání spojení mezi Starlinkem a satelity, jako je větev stromu, sloup nebo střecha, způsobí výpadek služby. Pomocí nástroje pro kontrolu překážek v aplikaci se ujistěte, že jste vybrali vhodné místo pro montáž.

![](_page_2_Figure_12.jpeg)

Pokud se vám nepodařilo najít volný výhled z úrovně země, zvažte možnost instalace na vyvýšeném místě, například na střeše, sloupu nebo zdi. Další držáky a příslušenství si můžete koupit v obchodu Starlink.

![](_page_3_Figure_3.jpeg)

#### 4 | Připojte a zarovnejte Starlink

Projděte si proces instalace Starlinku v aplikaci Starlink. Pokud bude Starlink třeba natočit a zarovnat, zobrazí se po připojení v aplikaci upozornění. Kliknutím na upozornění aktivujete zarovnávací nástroj.

![](_page_3_Figure_6.jpeg)

#### 5 | Připojte se k WiFi

1. Na svém zařízení vyhledejte síť STARLINK v nastavení WiFi a připojte se k ní.

|             | 4:20    |   |
|-------------|---------|---|
|             |         |   |
| ¢           |         |   |
| WiFi        |         | ~ |
| <b>()</b> S | TARLINK | ~ |
|             |         |   |
|             |         |   |

- 2. Po připojení se zobrazí okno prohlížeče s výzvou k zadání nového identifikátoru SSID (názvu sítě) a hesla. Tento krok je volitelný, ale doporučujeme ho provést.
- 3. Nyní jste připojeni! Otevřete aplikaci Starlink a přizpůsobte si další nastavení, zkontrolujte připojení a mnohem víc.

### Nemůžete se připojit?

- 1. Otevřete aplikaci Starlink a zkontrolujte případné výstrahy, výpadky nebo překážky.
- 2. Zkontrolujte kontrolku WiFi routeru.

| Blikající bílé světlo —— | Pokus o připojení. Po dokončení nastavení a připojení routeru k internetu se rozsvítí bílá kontrolka.<br>Pokud se routeru nepodaří navázat připojení do 20 minut, rozsvítí se červená kontrolka. |
|--------------------------|----------------------------------------------------------------------------------------------------|
| Stálé bílé světlo        | Připojeno k internetu. Vypne se po 1 hodině.                                                                                                    |
| Nesvítí                  | Router není napájen. Při dobrém připojení se světlo vypne po 1 hodině.                                                                                                    |
| Červené světlo———        | Nepřipojeno k internetu.                                                                                                    |
| Fialové světlo           | Router je v režimu přemístění. Vypne se po 1 hodině. Pro ukončení režimu přemístění je vyžadováno obnovení továrního nastavení.                                                                  |

![](_page_4_Picture_6.jpeg)

- 3. Zkontrolujte, zda je vše dobře zapojeno a že není poškozen hardware ani kabely.
- 4. Restartujte router odpojením od napájení a opětovným zapojením.
- 5. Obnovte tovární nastavení routeru stisknutím tlačítka reset pomocí kancelářské sponky.

![](_page_4_Figure_10.jpeg)

6. Pokud nic z uvedeného nefunguje, kontaktujte zákaznickou podporu Starlink v aplikaci nebo v sekci Podpora na starlink.com

## Použití doplňkových portů RJ45

1. Odstraňte kryt RJ45.

![](_page_5_Figure_4.jpeg)

2. Připojte vlastní ethernetový kabel k portu 1 nebo 2. Připojte druhý konec ke kabelové síti nebo hardwaru třetích stran.

![](_page_5_Figure_6.jpeg)